## HOW TO CREATE YOUR ONLINE MSH ACCOUNT

1

Go to the <u>MSH International website</u>. You can change the language setting to English by clicking the flag on the top right of the page. Then click on Participants' Pages.

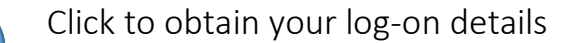

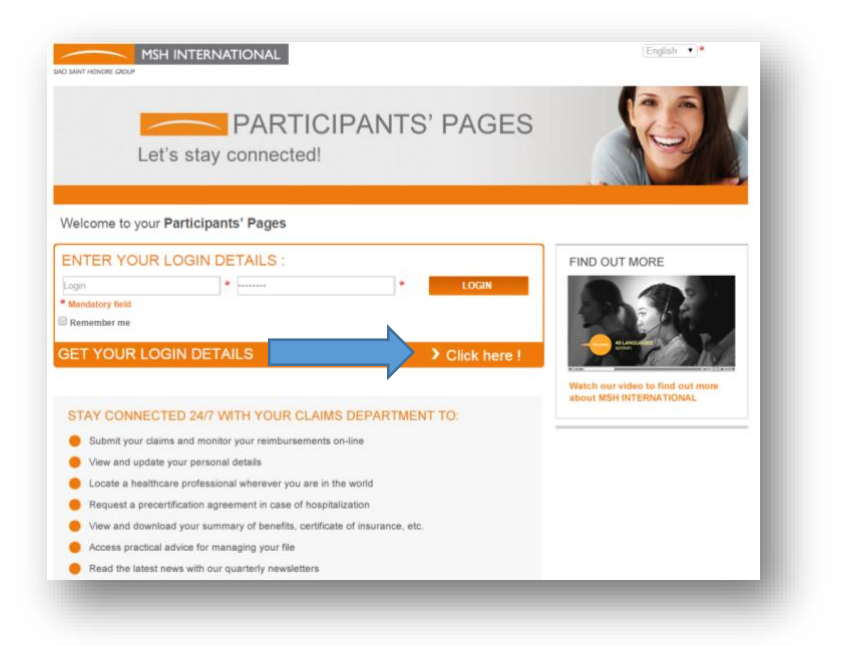

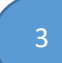

## Enter the following information:

| Please                                                                                      | fill out this form so we can contact w | iou as soon as possibl | e                                                                   |
|---------------------------------------------------------------------------------------------|----------------------------------------|------------------------|---------------------------------------------------------------------|
| Surname of the principal<br>insured :<br>His/her email address :<br>His/her date of birth : | AUP EMAIL ADDRESS<br>D.O.B             | * 0                    | *Use the name that you are<br>enrolled with at AUP (no<br>nickname) |
| (★ : this symbol denotes a mandatory                                                        | year<br>(field)                        |                        | *You MUST register with<br>your AUP webmail adress                  |

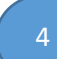

MSH will send an email to your AUP account with your password. Go to the MSH page, and enter your log-on details and click "Login"

Welcome to your Participants' Pages

| ENTER YOUR LOGIN DETAILS : |   |   |       |  |  |  |  |
|----------------------------|---|---|-------|--|--|--|--|
| Login                      | * | * | LOGIN |  |  |  |  |
| * Mandatory field          |   |   |       |  |  |  |  |
| Remember me                |   |   |       |  |  |  |  |

5

Then you will be able to see your contract information, download your insurance card and certificate, enter your bank details:

| <b>YOUR ENROLLMENT</b>                                              | 1                                                                                  | 2                                                     | →3                           | →4                   |                    | 5             |  |
|---------------------------------------------------------------------|------------------------------------------------------------------------------------|-------------------------------------------------------|------------------------------|----------------------|--------------------|---------------|--|
| O YOUR REIMBUR SEMENTS                                              | Contact Details                                                                    | Dependents                                            | Medical Expenses             | Attachmen            | t(s) Ger           | ieral Summary |  |
| Fill out a Claim Form                                               | Please fill out this claim form to receive reimbursement of your medical expenses. |                                                       |                              |                      |                    |               |  |
| <ul> <li>Precertification and Direct<br/>Payment Request</li> </ul> | Your contact details (                                                             | •                                                     |                              |                      |                    |               |  |
| Your Claims                                                         | Insured                                                                            |                                                       |                              |                      |                    |               |  |
| Your Reimbursement Notices                                          | Last name :                                                                        | Mile xxxx                                             |                              |                      |                    |               |  |
| Advanced Search                                                     | Member ID :                                                                        | AUP XXXXXX                                            |                              |                      |                    |               |  |
| PRACTICAL GUIDE                                                     | Employer :<br>Address :                                                            | THE AMERICAN UNIVERSITY O                             | F PARIS                      |                      |                    |               |  |
| VOUR HEALTHCARE                                                     |                                                                                    | C/O THE AMERICAN UNIVERSIT<br>102 RUE SAINT DOMINIQUE | TY OF PARIS                  |                      |                    |               |  |
| NEWSLETTER                                                          |                                                                                    | PARIS<br>FRANCE                                       |                              |                      |                    |               |  |
| CONTACT US                                                          | Nationality :                                                                      | USA                                                   |                              |                      |                    |               |  |
| LEGAL NOTICES                                                       | Email address : 👔                                                                  | A XXXXX@AUP.EDU                                       |                              |                      |                    |               |  |
|                                                                     | Phone No. : 👔                                                                      | 0                                                     |                              |                      |                    |               |  |
| LOG OFF                                                             | Fax No. : 🕐                                                                        |                                                       |                              |                      |                    |               |  |
|                                                                     | Your bank details 🕢                                                                |                                                       |                              |                      |                    |               |  |
|                                                                     | If your bank account cha                                                           | anged recently, please send your new bank             | account slip.                |                      |                    |               |  |
|                                                                     | Payment method :                                                                   | OCheck OWire transfer                                 |                              |                      |                    |               |  |
|                                                                     | Places indicate the currence                                                       | of the back account to which your raimburg            | comonte chould ho naid - Eup | <b>*</b>             |                    |               |  |
|                                                                     |                                                                                    |                                                       |                              |                      |                    |               |  |
|                                                                     |                                                                                    |                                                       |                              |                      |                    |               |  |
| НОМЕ                                                                | Print insurance ID                                                                 | cards                                                 |                              |                      |                    |               |  |
| O YOUR ENROLLMENT                                                   | Policy No.                                                                         | Branch                                                | Start date of coverage       | End date of coverage | Assistance Company |               |  |

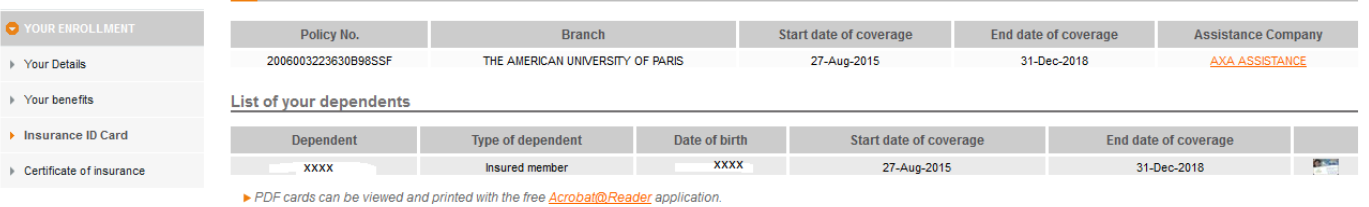

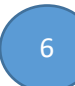

## You will be able to upload your reimbursement claims:

| HealthCare Claim Form                 |                                                                                                    |                 |            |                       |                   |                          |                     |                      |
|---------------------------------------|----------------------------------------------------------------------------------------------------|-----------------|------------|-----------------------|-------------------|--------------------------|---------------------|----------------------|
| Contac                                | 1 → →                                                                                                    | 2<br>Dependents |            | 3<br>Iedical Expenses |                   | 4<br>Attachment(s)       |                     | 5<br>General Summary |
|                                       | Please select the members who received medical services for this claim.<br>You can submit several treatments and/or different members on the same claim form.<br>It will be easier to monitor the status of your claims. |                 |            |                       |                   |                          |                     |                      |
| Members who received medical services |                                                                                                    |                 |            |                       |                   |                          |                     |                      |
|                                       |                                                                                                    |                 |            |                       |                   |                          |                     |                      |
|                                       | Type of dependent                                                                                                    | Last name       | First name | Elig                  | gibility for bene | fits from the Social Sec | curity plan or a    | ny other plan?       |
|                                       | Insured                                                                                                    | xxxx            | XXXX       |                       |                   |                          |                     |                      |
|                                       |                                                                                                    |                 |            |                       |                   |                          |                     |                      |
| Previous s                            | ✓ Previous step                                                                                                    |                 |            |                       |                   |                          | Draft 🕨 Next step 🕨 |                      |

Wait for MSH to send you a notification of reimbursement.